## Schedule an Advisement Appointment Using Student Hub

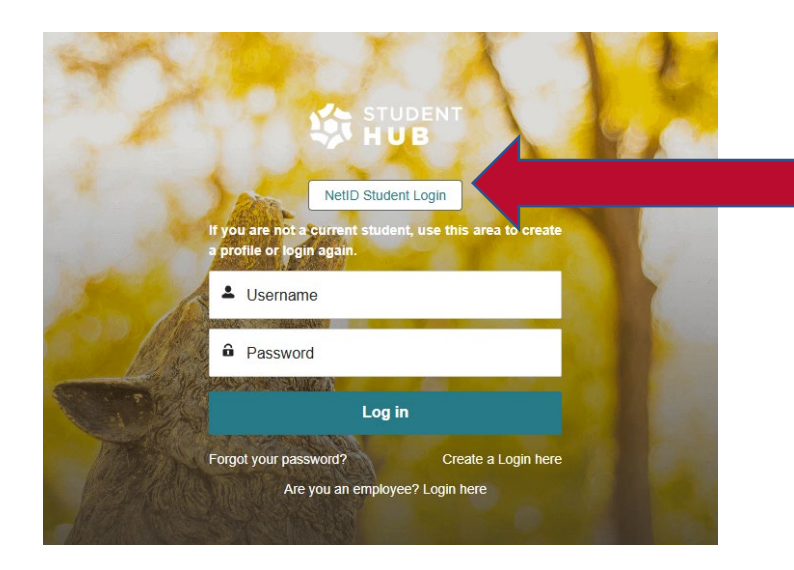

Log in to <u>StudentHub</u> using your UNM NetID login information. As a current UNM student, you will need to click the button that says "NetID Student Login" to get to your login page.

Once you are logged in, you will need to schedule by clicking on "Schedule Appointment".

| My Upcoming      | + Past Appointm | ents               | Schedule A | ppointm                  |
|------------------|-----------------|--------------------|------------|--------------------------|
|                  |                 |                    |            |                          |
|                  |                 |                    | Sched      | ule Appointr             |
| Upcoming Waitlis | t Past          |                    |            |                          |
|                  |                 | Updated just now 🕑 | Workshops  | Register fo<br>a Worksho |
|                  |                 |                    |            |                          |

## Schedule Appointment

| Check the availability of slots by | selecting your p | references.   |     |
|------------------------------------|------------------|---------------|-----|
| University College Advisemen       | t Center         |               | •   |
|                                    |                  |               |     |
| Advisor                            |                  |               |     |
| Annie Merrill                      |                  |               | •   |
| Topic or Subtopic                  |                  |               |     |
| ROTC/Military Studies              |                  |               | •   |
| tart Date                          |                  | End Date      |     |
| Select a date                      | 苗                | Select a date | 曲   |
|                                    | Check A          | vailability   |     |
| 0                                  |                  |               | Nex |
|                                    | 1                |               |     |

Once you click "Schedule Appointment", this page will pop up. For "Success Team", you will select University College Advisement Center. Once you have selected this, you will select Annie Merrill as the advisor you wish to see. For "Topic or Subtopic" you must select ROTC/Military Studies. If you do not select this topic, no availability will show up for Ms. Merrill. Select a broad date range to search availability—two weeks is a good range to search. Select Time Slot

| All             |                                |                    |          |                    |             |             |                  |           |
|-----------------|--------------------------------|--------------------|----------|--------------------|-------------|-------------|------------------|-----------|
| Select a        | Date                           |                    |          |                    |             |             |                  |           |
| Jul 21          | , 2025                         |                    |          |                    |             |             |                  | 苗         |
| O Show<br>days. | ing availabili                 | ty from Ju         | 21, 2025 | to Jul 29, 20      | 125. You ca | an view ava | ilability for th | e next 30 |
| July            |                                |                    |          |                    |             |             |                  |           |
| ,               | Mon                            | Tue                | Wed      | Thu                | Fri         | Sat         | Sun              |           |
| < _             | 21                             | 22                 | 23       | 24                 | 25          | 26          | 27               | >         |
| 2               | Ad                             | Innie IV<br>Ivisor | lernii   |                    |             |             |                  |           |
| ~ 8             | Available                      | Time Slo           | its      |                    |             |             |                  |           |
| _               |                                | 4                  |          | 10:30 AM           |             | 1           | 1:00 AM          |           |
|                 | 10:00 AI                       |                    |          |                    |             |             |                  |           |
|                 | 10:00 AM<br>1:00 PM            | 1                  |          | 1:30 PM            |             | 2           | 2:00 PM          |           |
|                 | 10:00 AM<br>1:00 PM<br>2:30 PM | 1                  |          | 1:30 PM<br>3:00 PM |             | 2           | 2:00 PM          |           |

Once you click "Next", availabilities will show. Under "Select an Engagement Channel" you can specify Virtual, In-Person appointments or both.

| After selecting a time slot,   |   |
|--------------------------------|---|
| please provide a detailed note | è |
| on what you are scheduling     |   |
| for (i.e. ROTC Interest, New   |   |
| Degree Form, Course            |   |
| Recommendations, etc.).        |   |

| H | ROTC/Military Studies<br>Monday, July 21, 2025 at 02:00 PM |
|---|------------------------------------------------------------|
|   | Advisor: Annie Merrill                                     |
|   | Engagement Channel: In Person                              |
|   | Start Time: 02:00 PM MDT                                   |
|   | End Time: 02:40 PM MDT                                     |
|   | Location: ROTC Building,                                   |
|   | Additional Information                                     |
|   | Add your notes here                                        |
|   |                                                            |

**Confirm Appointment**